## Instalação do aplicativo SEI

**Passo 1**: Acesse a loja virtual compatível com seu smartphone ou tablet (disponível apenas para Google Play ou Apple Store) e instale o aplicativo do SEI em seu dispositivo móvel.

**Passo 2**: Acesse o SEI do seu órgão, no seu computador do trabalho, e localize o QR Code disponível abaixo do menu na tela de controle de processos.

**Passo 3**: Com o QR Code aberto na tela do seu computador, abra o aplicativo do SEI, já instalado em seu dispositivo móvel (conforme indicado no passo 1), acesse a opção "Selecionar Órgão" e, em seguida, acesse a opção "Ler código" para a leitura através da câmera do seu smartphone ou tablet.

**Passo 4**: Pronto! Você já está habilitado a usar o SEI por meio do seu telefone celular ou *tablet*, a qualquer hora e em qualquer lugar.